# Содержание

| 1. | Вход                 | 3  |
|----|----------------------|----|
| 2. | Главная страница     | 4  |
| 3. | Карточка предприятия | 7  |
| 4. | Регистрация ТМЦ      | 12 |
| 5. | Регистрация ТТН      | 21 |
| Пj | риложение 1          | 23 |

#### 1. Вход в Личный кабинет налогоплательщика.

Для входа в Личный кабинет налогоплательщика (Далее кабинет), откройте любой браузер (рекомендуется Google Chrome). В адресной строке введите: <u>91.201.177.135</u>, нажмите на **Enter**. У Вас появиться ошибка, нажмите на Дополнительно (рис.1.1).

| Ошибка нарушения на страна на страна на с<br>Страна на страна на страна на страна на страна на страна на страна на страна на страна на страна на страна на стр<br>страна на страна на страна на страна на страна на страна на страна на страна на страна на страна на страна на с | A - 0 x                         |
|----------------------------------------------------------------------------------------------------|---------------------------------|
| ← → C 🕼 bttp5://91.201.177.135/privcab                                                                                                    | ☆ =                             |
|                                                                                                    |                                 |
|                                                                                                    |                                 |
|                                                                                                    |                                 |
|                                                                                                    |                                 |
|                                                                                                    |                                 |
|                                                                                                    |                                 |
| ваше подключение не защищено                                                                                                    |                                 |
| Злоумышленники могут пытаться похитить ваши дан<br>91 201 177 135 (например, пароди, сообщения или н                                                                                                    | ные с сайта<br>омера банковских |
| KapT). NET:ERR_CERT_AUTHORITY_INVALID                                                                                                    |                                 |
|                                                                                                    |                                 |
| Дополнительно                                                                                                    | Назад к безопасности            |
|                                                                                                    |                                 |
|                                                                                                    |                                 |
|                                                                                                    |                                 |
|                                                                                                    |                                 |
|                                                                                                    |                                 |
|                                                                                                    |                                 |
|                                                                                                    |                                 |

Рис.1.1

В открывшейся части нажмите на <u>Перейти на сайт 91.201.177.135</u> (небезопасно) (рис.1.2).

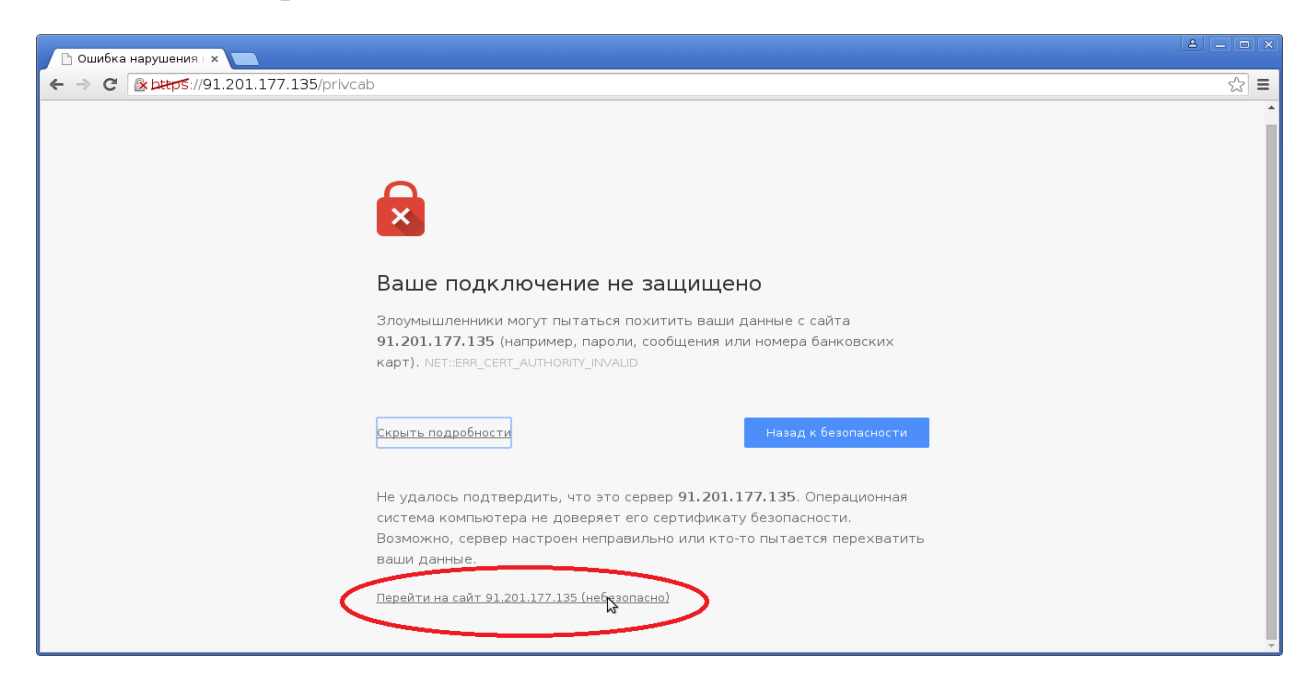

Рис.1.2

Вы перешли на страницу Входа в систему (Рис.1.3).

| Вход в систему               |  |
|------------------------------|--|
| Логин *                      |  |
|                              |  |
| Пароль *                     |  |
|                              |  |
| Персональный ключ *          |  |
| Выберите файл Файл не выбран |  |
|                              |  |
| Вход                         |  |
|                              |  |

Рис. 1.3

Введите Логин и пароль, после нажавши на кнопку **Выберете файл**, выберете файл с расширением **\*.key** (логин, пароль, персональный ключ – выдается Министерством доходов и сборов ДНР), нажмите на кнопку **Открыть** (рис.1.4). После нажмите на кнопку **Вход** (рис 1.5).

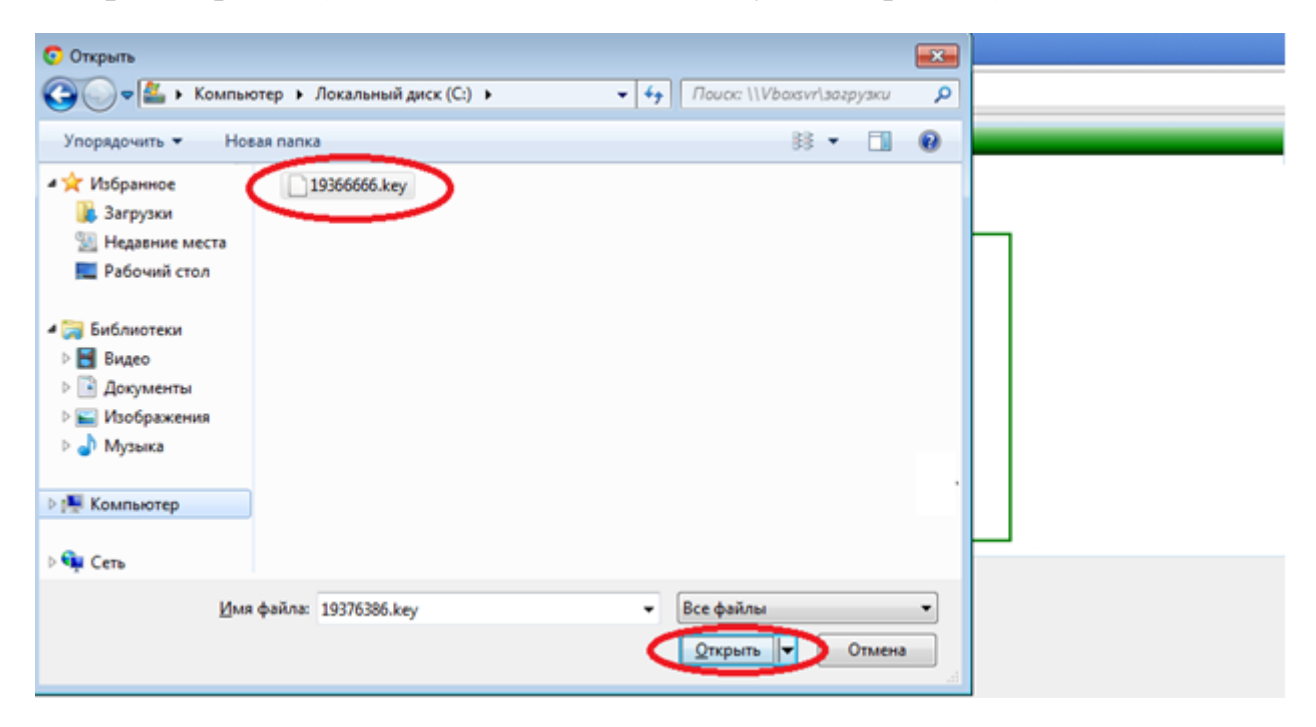

Рис. 1.4.

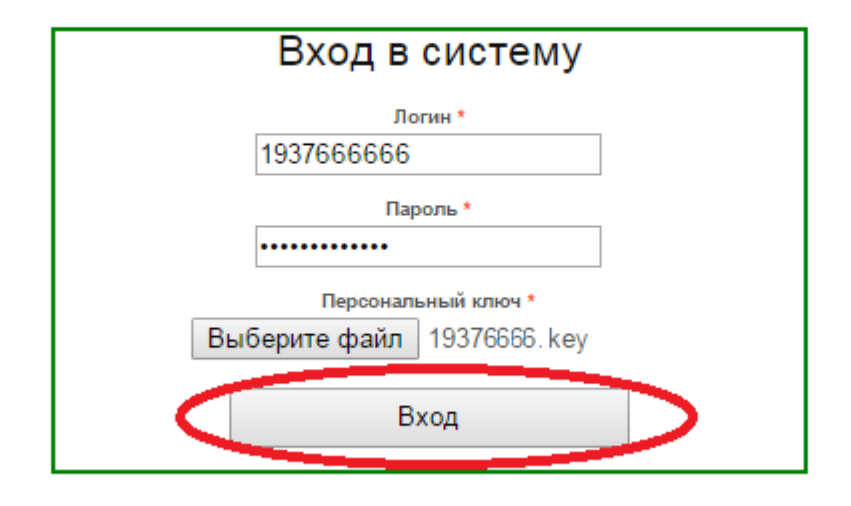

Рис.1.5

#### 2. Главная страница.

После входа в систему Вы попадаете на главную страницу кабинета. Вверху находиться главное меню (рис.2.1).

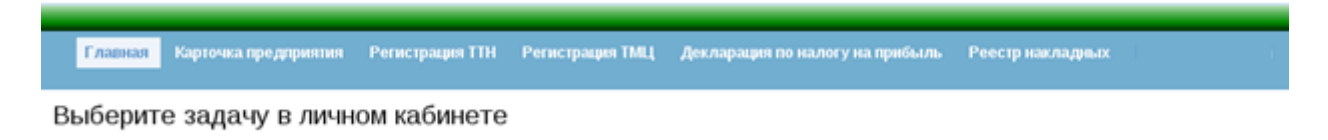

Рис.2.1

В меню Вы можете выбрать переходы на:

• Карточка предприятия (рис.2.2);

|                    | Главная          | Карточка предприятия | Регистрация ТТН Регистр | рация ТМЦ Декларация п | о налогу на прибыль | Реестр накладных | Logout ( )     |
|--------------------|------------------|----------------------|-------------------------|------------------------|---------------------|------------------|----------------|
| Главная »          | Управление карто | нкой предприятия     |                         |                        |                     |                  |                |
| Управ              | вление ка        | рточкой предпр       | риятия                  |                        |                     |                  |                |
|                    |                  |                      |                         |                        |                     |                  | Элементы 1—1 и |
|                    | окпо(инн)        | Название предприят   | гия Телефон предприят   | ия Юридический адр     | ес Улиц             | ja –             | Доміквартира   |
|                    |                  |                      |                         |                        |                     |                  |                |
| 19 .8              |                  | МДС ДНР              | 12345678912             | ДНР, г. Донецк         | ул.Артема           | 114              | ۵ ۵            |
|                    |                  |                      |                         |                        |                     |                  |                |
| Operation          | ns               |                      |                         |                        |                     |                  |                |
| Создать<br>предпри | карту<br>іятия   |                      |                         |                        |                     |                  |                |

Рис.2.2

• Регистрация ТТН (рис.2.3);

| Главная                         | Карточка предприятия | Регистрация ТТН | Регистрация ТМЦ | Декларация по нал                   | огу на прибыль         | Реестр накладных | Logout ( | )                  |
|---------------------------------|----------------------|-----------------|-----------------|-------------------------------------|------------------------|------------------|----------|--------------------|
| <u>Главная</u> » Управление ТТН | I                    |                 |                 |                                     |                        |                  |          |                    |
| Расширенный поиск               |                      |                 |                 |                                     |                        |                  |          |                    |
|                                 |                      |                 |                 |                                     |                        |                  |          | Элементы 1—3 из 3. |
| Номер                           | Дата выдачи          | Отпра           | зитель І        | Индивидуальный номер<br>отправителя | Адрес отпра            | ылеля            | Zayav    |                    |
|                                 |                      |                 |                 |                                     |                        |                  |          |                    |
| 2254                            | 09.09.2015           | МДС ДНР         | 193             | 8                                   | 83000 ДНР, г. Донецк у | л.Артема 114 238 |          | D P                |

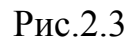

• Регистрация ТМЦ (рис.2.4);

| Главная           | Карточка предприятия | Регистрация TTH | Регистрация ТІ  | иц р | <b>]екларация по на</b> | логу на прибыль | Реестр нак | ладных Log                   |
|-------------------|----------------------|-----------------|-----------------|------|-------------------------|-----------------|------------|------------------------------|
| Расширенный поиск |                      |                 |                 |      |                         |                 | 2.5        |                              |
| Номер заявки      | Дата заявю           | и Назва         | ние предприятия |      | окпо(инн)               | Тип предпр      | инимателя  | ементы т—з из з.             |
| 15                | 07.09.2015           | пск             | в форме ООО     | 19   | 8                       | 1               |            | Сформировать                 |
| 5/                | 07.09.2015           | пск             | в форме ООО     | 19   | 6                       | 1               |            | <u>ТТН</u> Р<br>Сформировать |
| 5                 | 07.09.2015           | пск             | в форме ООО     | 19   | 6                       | 1               |            | <u>Сформировать</u><br>ТТН Я |
|                   |                      |                 |                 |      |                         |                 |            |                              |
| Derations         | _                    |                 |                 |      |                         |                 |            |                              |
| Создать задвки    |                      |                 |                 |      |                         |                 |            |                              |

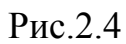

• Декларация по налогу на прибыль (рис.2.5) – в разработке;

| Γι                     | авная Карто              | чка предприят       | ия Репистрац        | ция ТТН Реги                 | страция ТМЦ                     | Декларация г   | то налогу на п                      | рибыль Реес     | тр накладных | Logout (                                      | )                                   |
|------------------------|--------------------------|---------------------|---------------------|------------------------------|---------------------------------|----------------|-------------------------------------|-----------------|--------------|-----------------------------------------------|-------------------------------------|
| <u>Главная</u> » Управ | ление декларациям        | и по налогу на приб | ыль                 |                              |                                 |                |                                     |                 |              |                                               |                                     |
| Введите ОКПО           |                          | От                  | править             |                              |                                 |                |                                     |                 |              |                                               |                                     |
|                        |                          |                     |                     |                              |                                 |                |                                     |                 |              | Эле                                           | менты 1—1 из 1.                     |
| Входящая дата          | Регистрационный<br>номер | Номер инспекции     | OKIIOVIHH           | Название<br>предприятия\лица | Адрес                           | Отчетный месяц | 16. Сумма<br>начисленного<br>налога | Тип плательщика | Уточненка    | 15. Понесенные<br>убытки отчетного<br>периода |                                     |
|                        |                          |                     |                     |                              |                                 |                |                                     |                 |              |                                               |                                     |
| 18.09.2015             | 15109                    | 584                 | 19 <mark>8</mark> 8 | МДС ДНР                      | ДНР, г. Донецк<br>ул.Артема 114 | 09.2015        | 0                                   | 0               | 2            | 0                                             | Сформировать<br>реестр<br>накладных |
|                        |                          |                     |                     |                              |                                 |                |                                     |                 |              |                                               |                                     |
|                        |                          |                     |                     |                              |                                 |                |                                     |                 |              |                                               |                                     |
| Operations             |                          |                     |                     |                              |                                 |                |                                     |                 |              |                                               |                                     |
| Создать декл           | арацию                   |                     |                     |                              |                                 |                |                                     |                 |              |                                               |                                     |
|                        |                          |                     |                     |                              | P                               |                |                                     |                 |              |                                               |                                     |

Рис.2.5

# • Реестр накладных (рис.2.6) – в разработке;

| Главная                              | Карточка предприятия | Регистрация ТТН | Регистрация ТМЦ | Декларация по нал    | тогу на прибыль | Реестр накладных   | Logout ( )           |
|--------------------------------------|----------------------|-----------------|-----------------|----------------------|-----------------|--------------------|----------------------|
| <u>Главная</u> » Список реестр       | а накладных          |                 |                 |                      |                 |                    |                      |
| Выберите файл Ф                      | айл не выбран 3      | агрузить        |                 |                      |                 |                    |                      |
| Расширенный поиск                    |                      |                 |                 |                      |                 |                    |                      |
|                                      |                      |                 |                 |                      |                 |                    | Элементы 1—10 из 40. |
| D                                    | Decl                 | ОК              | ПО(ИНН)         | Название предприятия | Инспек          | ция Колич          | нество операций      |
|                                      |                      |                 |                 |                      |                 |                    |                      |
| 1                                    | 0                    | 19 3            | ПБК             | у формі ТОВ          | 566             | 358                | P 2 8                |
| 2                                    | 0                    | 19 3            | ПБК             | у формі ТОВ          | 566             | 358                | P 2 *                |
| 3                                    | 0                    | 19 8            | ПБК             | у формі ТОВ          | 566             | 358                | P 2 *                |
| 4                                    | 0                    | 19 8            | ПБК             | у формі ТОВ          | 566             | 358                | 2 2 <b>2</b>         |
| 5                                    | 0                    | 19 3            | ПБК             | у формі ТОВ          | 566             | 358                | P 2 8                |
| 6                                    | 0                    | 19 3            | ПБК             | у формі ТОВ          | 566             | 358                | P 2 *                |
| 7                                    | 0                    | 19 8            | ПБК             | у формі ТОВ          | 566             | 358                | P 2 *                |
| 8                                    | 0                    | 19 8            | ПБК             | у формі ТОВ          | 566             | 358                | P 2 *                |
| 9                                    | 0                    | 19 8            | ПБК             | у формі ТОВ          | 566             | 358                |                      |
| 10                                   | 0                    | 19 <sup>3</sup> | ПБК             | , у формі ТОВ        | 566             | 358                | J. 2. ★              |
|                                      |                      |                 |                 |                      | Перейти к стра  | нице: < Предыдущая | 1 2 3 4 Следующая >  |
|                                      |                      |                 |                 |                      |                 |                    |                      |
| Onerting                             | _                    |                 |                 |                      |                 |                    |                      |
| Operations                           |                      |                 |                 |                      |                 |                    |                      |
| Создать реестр<br>документов вручную | ю                    |                 |                 |                      |                 |                    |                      |
|                                      |                      |                 |                 |                      |                 |                    |                      |

Рис.2.6

### 3. Карточка предприятия.

Карточка предприятия - является справочником для автоматизации заполнения документов, за корректность заполнения данных отвечает плательщик.

В первую очередь при входе в кабинет, необходимо заполнить карточку предприятия. Для этого во вкладке **Карточка предприятия** в меню **Operations** выберите **Создать карту предприятия** (рис.3.1).

| Главная                                    | Карточка предприятия | Регистрация ТТН | Регистрация ТМЦ | Декларация по налог | у на прибыль | Реестр накладных | Logout ('    | )                  |
|--------------------------------------------|----------------------|-----------------|-----------------|---------------------|--------------|------------------|--------------|--------------------|
| <u>Главная</u> » Управление карточ         | кой предприятия      |                 |                 |                     |              |                  |              |                    |
| Управление ка                              | рточкой предп        | риятия          |                 |                     |              |                  |              |                    |
|                                            |                      |                 |                 |                     |              |                  |              | Элементы 1—1 из 1. |
| ОКПО(ИНН)                                  | Название предприя    | тия Телефо      | н предприятия   | Юридический адрес   | Улиц         | 3                | Доміквартира |                    |
|                                            |                      |                 |                 |                     |              |                  |              |                    |
|                                            |                      |                 |                 |                     |              |                  |              |                    |
|                                            |                      |                 |                 |                     |              |                  |              |                    |
|                                            |                      |                 |                 |                     |              |                  |              |                    |
| Operations<br>Создать карту<br>предприятия | >                    |                 |                 |                     |              |                  |              |                    |

Рис.3.1

Вы перейдёте на создание карты плательщика. Необходимо заполнить следующие поля:

- ОКПО(ИНН);
- Название предприятия;
- Телефон предприятия;
- Юридический адрес;
- Улица;
- Дом\квартира;
- Индекс;
- Фактический адрес;
- Фактический адрес улица;
- Фактический адрес дом;
- Фактический адрес индекс;
- Инспекция выпадающий список (рис.3.2);

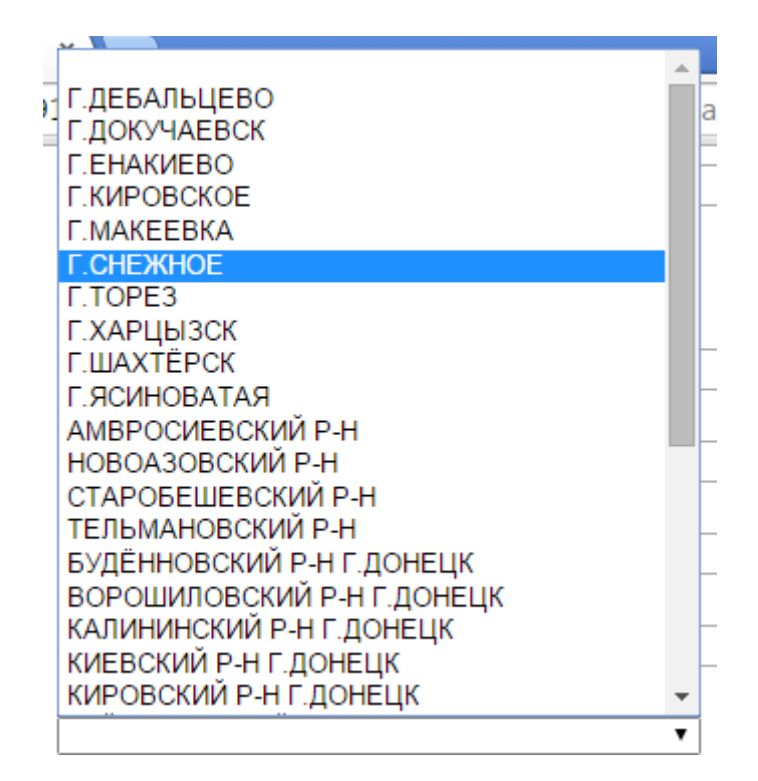

Рис.3.2

- Имя директора;
- ИНН директора;
- Телефон директора;
- Имя гл.бухгалтера;
- ИНН гл. бухгалтера;
- телефон гл. бухгалтера;
- тип плательщика выпадающий список (рис.3.3);

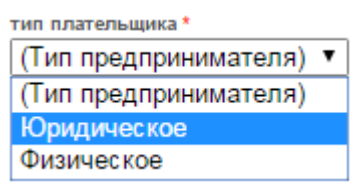

Рис.3.3

#### Поля, помеченные звездочкой, \* обязательны для заполнения.

После заполнения карточки нажмите на кнопку Создать (рис.3.4).

| Фактический адрес улица *  |
|----------------------------|
| ул. Артема                 |
| Фактический адрес дом *    |
| 114                        |
| Фактический адрес индекс * |
| 83000                      |
| Инспекция *                |
| киевскии Р-н Г.донецк      |
| Имя директора *            |
| Иванов И.И.                |
| ИНН директора *            |
| 0123456789                 |
| Телефон директора          |
| +38071111111               |
| Имя гл.бухгалтера          |
| Петрова И.И.               |
| ИНН гл. бухгалтера         |
| 9876543210                 |
| телефон гл. бухгалтера     |
| +380711121222              |
| тип плательщика *          |
| Юридическое                |
| Создать                    |

Рис.3.4

После вы перейдете на просмотр сохранившейся карточки (рис.3.5).

| Главная Карточка пре                   | едприятия Регистра | ция TTH Регистрация TMЦ |
|----------------------------------------|--------------------|-------------------------|
| <u>Главная</u> » <u>Cli Carts</u> » 30 |                    |                         |
| Просмотр карты І                       | № 19376386         | Operations              |
| ID                                     | 30                 | D                       |
| ОКПО(ИНН)                              |                    | Редактировать карту     |
| Название предприятия                   | МДС ДНР            | Вернуться               |
| Телефон предприятия                    | 12345678912        |                         |
| Юридический адрес                      | ДНР, г. Донецк     |                         |
| Улица                                  | ул.Артема          |                         |
| Дом\квартира                           | 114                |                         |
| Индекс                                 | 83000              |                         |
| Фактический адрес                      | ДНР, г. Донецк     |                         |
| Фактический адрес улица                | ул.Артема          |                         |
| Фактический адрес дом                  | 114                |                         |
| Фактический адрес индекс               | 83000              |                         |
| Инспекция                              | 564                |                         |
| Имя директора                          | Иванов И.И.        |                         |
| ИНН директора                          | 1234567890         |                         |
| Телефон директора                      | 0                  |                         |
| Имя гл.бухгалтера                      | Петрова Е.Г.       |                         |
| ИНН гл. бухгалтера                     | 0987654321         |                         |
| телефон гл. бухгалтера                 | 12345678912231     |                         |
| тип плательщика                        | 1                  |                         |

Рис.3.5

Если карточка плательщика создана её можно посмотреть или редактировать (при некорректных или несоответствующим действительности данным).

#### Просмотр и редактирование карточки.

Просмотреть данные карточки предприятия возможно во вкладке **Карточка предприятия** нажавши лупу (рис.3.6), для редактирования вы можете нажать на карандаш (рис.3.7). Также редактировать карточку можно при просмотре нажавши на **Редактировать карту** (рис.3.8).

| Главная Карточка                           | предприятия Регистр  | ация ТТН Регистрация <sup>*</sup> | ГМЦ Декларация по на | логу на прибыль | Реестр накладных | Logout ( )         |
|--------------------------------------------|----------------------|-----------------------------------|----------------------|-----------------|------------------|--------------------|
| Главная » Управление карточ                | кой предприятия      |                                   |                      |                 |                  |                    |
| Управление ка                              | рточкой предпр       | риятия                            |                      |                 |                  |                    |
|                                            |                      |                                   |                      |                 |                  | Элементы 1—1 из 1. |
| ОКПО(ИНН)                                  | Название предприятия | Телефон предприятия               | Юридический адрес    | Улица           | Дом\квар         | отира              |
|                                            |                      |                                   |                      |                 |                  |                    |
|                                            | мдс днр              | 12345678912                       | ДНР, г. Донецк       | ул.Артема       | 114              |                    |
| Operations<br>Создать карту<br>предприятия |                      |                                   |                      |                 |                  | Č                  |

Рис. 3.6

| Главная                      | арточка предприятия Регистрация ТТН Ре | егистрация ТМЦ Декла | арация по налогу на прибы | пь Реестр накладных | Logout ( )         |
|------------------------------|----------------------------------------|----------------------|---------------------------|---------------------|--------------------|
|                              |                                        |                      |                           |                     |                    |
| Главная » Управле            | ние карточкой предприятия              |                      |                           |                     |                    |
| Управлен                     | ие карточкой предприятия               |                      |                           |                     |                    |
|                              |                                        |                      |                           |                     | Элементы 1—1 из 1. |
| окпо(инн                     | ) Название предприятия Телефон при     | едлриятия Юридичес   | ский адрес Улиц           | а Дом\кварт         | ира                |
|                              |                                        |                      |                           |                     |                    |
|                              | МДС ДНР 12345678912                    | ДНР, г. Донецк       | ул.Артема                 | 114                 | - C                |
|                              |                                        |                      |                           |                     |                    |
|                              |                                        |                      |                           |                     |                    |
| Operations                   |                                        |                      |                           |                     |                    |
| Создать карту<br>предприятия |                                        |                      |                           |                     |                    |
|                              |                                        |                      |                           |                     |                    |
|                              |                                        |                      | _                         |                     |                    |
|                              |                                        | Рис.3.7              |                           |                     |                    |
|                              |                                        |                      |                           |                     |                    |
|                              |                                        |                      |                           |                     |                    |
|                              | <b>F K</b>                             |                      |                           | Derror Th           |                    |
|                              | главная карточка пре                   | едприятия Ре         | егистрация ГГН            | регистрация тм      | ц                  |
|                              |                                        |                      |                           |                     |                    |
|                              | Главная » МДС ДНР                      |                      |                           |                     |                    |
|                              | _                                      |                      |                           |                     |                    |
|                              | Просмотр карты                         | Nº                   | Operati                   | ione                |                    |
|                              |                                        |                      | Operation                 | iona                |                    |
|                              | ID                                     | 30                   | Редак                     | тировать карту      |                    |
|                              | ОКПО(ИНН)                              |                      | Верну                     | ться                |                    |
|                              | Название предприятия                   | мдо дне              | Dopity                    | 1007                |                    |
|                              | Телефон предприятия                    | 12345678912          |                           |                     |                    |
|                              | Юридическии адрес                      | дне, г. донецк       |                           |                     |                    |
|                              | Улица                                  | ул. Артема           |                           |                     |                    |
|                              | домквартира                            | 82000                |                           |                     |                    |
|                              | Фантиноргий зарод                      | THP & Double         |                           |                     |                    |
|                              | Фактический апрес                      | ип Аптомо            |                           |                     |                    |
|                              | Фактический адрес улица                | 114                  |                           |                     |                    |
|                              | Фактический апрес индекс               | 83000                |                           |                     |                    |
|                              | Инспекция                              | 564                  |                           |                     |                    |
|                              | Имя директора                          | Иванов И.И.          |                           |                     |                    |
|                              | ИНН директора                          | 1234567890           |                           |                     |                    |
|                              | Телефон директора                      | 0                    |                           |                     |                    |
|                              | Имя гл.бухгалтера                      | Петрова Е.Г.         |                           |                     |                    |
|                              | ИНН гл. бухгалтера                     | 0987654321           |                           |                     |                    |
|                              | телефон гл. бухгалтера                 | 12345678912231       |                           |                     |                    |
|                              | тип плательшика                        | 1                    |                           |                     |                    |
|                              |                                        |                      |                           |                     |                    |

Рис. 3.8

В карте возможно редактирование всех полей кроме ОКПО(ИНН) предприятия. После изменения данных необходимо нажать на кнопку **Сохранить**(рис.3.9).

| Фактический адрес дом *    |
|----------------------------|
| 114                        |
| Фактический адрес индекс * |
| 83000                      |
| Инспекция *                |
| КИЕВСКИЙ Р-Н Г.ДОНЕЦК 🔹    |
| Имя директора *            |
| Иванов И.И.                |
| ИНН директора *            |
| 1234567890                 |
| Телефон директора          |
| 0                          |
| Имя гл.бухгалтера          |
| Петрова Е.Г.               |
| ИНН гл. бухгалтера         |
| 0987654321                 |
| телефон гл. бухгалтера     |
| 12345678912231             |
| тип плательщика *          |
| Юридическое                |
|                            |
| Сохранить                  |

Рис.3.9

## 4. Регистрация ТМЦ.

Регистрация ТМЦ – регистрация товарно материальных ценностей. В данной вкладке Вы регистрируете заявки на основе которых можно сформировать ТТН.

## Регистрация заявки.

Для регистрации заявки необходимо перейти на **Регистрация ТМЦ** и нажать на <u>Создать заявку</u> (рис.4.1).

| D            | павная Карточка предг | ариятия Регистра | ция TTH Регис | трация ТМЦ Де     | екларация по н | налогу на прибыль | Реестр накладных    | Logout (     | )        |
|--------------|-----------------------|------------------|---------------|-------------------|----------------|-------------------|---------------------|--------------|----------|
| <u>Расши</u> | ренный поиск          |                  |               |                   |                |                   |                     | Элементы 1—  | -3 из 3. |
|              | Номер заявки          | Дата заявки      | Has           | вание предприятия |                | ОКПО(ИНН)         | Тип предлринимателя |              |          |
|              |                       |                  |               |                   |                |                   |                     |              |          |
| 15681        | 0                     | 17.09.2015       | пск           | в форме ООО       |                |                   | 1                   | Сформи       | ровать   |
|              |                       |                  |               |                   |                |                   |                     | <u>tth</u> 🤌 | 2        |
| 15682        | 0                     | 17.09.2015       | пск           | в форме ООО       |                |                   | 1                   | Сформи       | ровать   |
|              |                       |                  |               |                   |                |                   |                     | <u>TTH</u> 2 | ) p)     |
| 15683        | U                     | 17.09.2015       | TICK          | в форме ООО       |                |                   | 1                   | Сформи       |          |
|              |                       |                  |               |                   |                |                   |                     | 1102         |          |
|              |                       |                  |               |                   |                |                   |                     |              |          |
|              |                       |                  |               |                   |                |                   |                     |              |          |
| Opera        | ations                |                  |               |                   |                |                   |                     |              |          |
| opere        | anono                 |                  |               |                   |                |                   |                     |              |          |

Рис.4.1

Необходимо заполнить следующие поля:

- Номер заявки (автоматическое присвоение номера);
- Дата заявки выбирается из календаря (рис.4.2);

| ата за | явки |      |     |     |           |    |
|--------|------|------|-----|-----|-----------|----|
| 0      | C    | ентя | брь | 201 | 5         | 0  |
| Пн     | Вт   | Ср   | Чт  | Пт  | <b>C6</b> | Bc |
|        | 1    | 2    | 3   | - 4 | 5         | 6  |
| 7      | 8    | 9    | 10  | 11  | 12        | 13 |
| 14     | 15   | 16   | 17  | 18  | 19        | 20 |
| 21     | 22   | 23   | -24 | 25  | 26        | 27 |
| 28     | 29   | 30   |     |     |           |    |
|        |      |      |     |     |           |    |

Рис.4.2

• *Тип предпринимателя* – выбирается из выпадающего списка (рис.4.3);

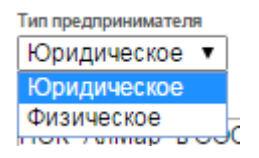

Рис.4.3

- *Название предприятия* (автоматически подтягивается с карточки предприятия);
- *ОКПО(ИНН)* (автоматически подтягивается с карточки предприятия);
- Адрес (автоматически подтягивается с карточки предприятия);
- Вид деятельности;
- *Телефон* (автоматически подтягивается с карточки предприятия);
- Пропуск (рис.4.4);

| _       |         |
|---------|---------|
| Пропуск | Пропуск |
|         |         |

(При выборе данного пункта необходимо поставить галочку) Рис.4.4

• *TTH* (рис.4.5);

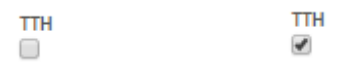

(При выборе данного пункта необходимо поставить галочку) Рис.4.5

• Пропуск с отсрочкой предоставления ТТН (рис.4.6);

Пропуск с отсрочкой предоставления TTH

Пропуск с отсрочкой предоставления TTH

(При выборе данного пункта необходимо поставить галочку) Рис.4.6

• Срок действия – выбирается из списка (рис.4.7);

| Срокдействия                    |   |   |
|---------------------------------|---|---|
| (Выберите срок выдачи           | ۲ |   |
| (Выберите срок выдачи<br>Неделя |   | щ |
| 2 недели                        |   |   |
| Месяц                           |   |   |
| 3 Месяца                        |   |   |

#### Рис.4.7

• Ввоз (рис.4.8);

| Ввоз |  |  |
|------|--|--|
|      |  |  |

(При выборе данного пункта необходимо поставить галочку) Рис.4.8

Ввоз

1

Вывоз

1

• Вывоз (рис.4.9);

| Вывоз |  |
|-------|--|
|       |  |

(При выборе данного пункта необходимо поставить галочку) Рис.4.9

• *Перемещение* (рис.4.10);

Перемещение по территории ДНР 

Перемещение по территории ДНР 1

(При выборе данного пункта необходимо поставить галочку) Рис.4.10

• Добавить товар – при нажатии на кнопку открываются поля для заполнения (рис.4.11):

| родукция         |  |
|------------------|--|
| CM T             |  |
| асшифровка       |  |
|                  |  |
| бъем             |  |
|                  |  |
| диница измерения |  |
| ИЗ 🔻             |  |
| умма             |  |
| Удалить          |  |
| родукция         |  |
| TCM T            |  |
| асшифровка       |  |
|                  |  |
| бъем             |  |
|                  |  |
| диница измерения |  |
| ИЗ 🔻             |  |
| умма             |  |
| Удалить          |  |
| Добавить товар   |  |

Рис.4.11

- Продукция – выбирается из списка (рис.4.12);

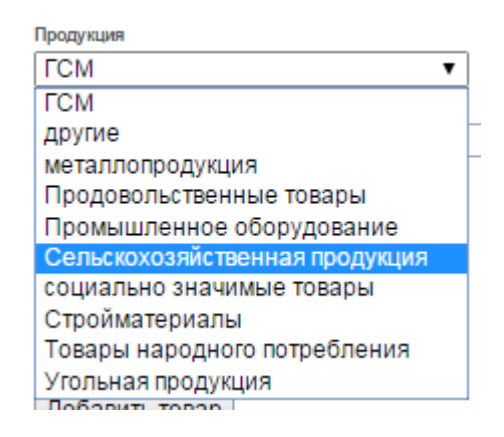

Рис.4.12

- Расшифровка;
- Объем вводить численное значение;
- Единица измерения выбирается из выпадающего списка (рис.4.13);

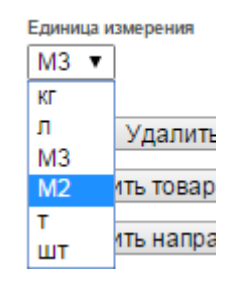

Рис.4.13

- *Сумма* вводить численное значение;
- *Кнопка Удалить* удаляет введенные данные про товар;
- *Кнопка Добавить товар* позволяет добавить следующий товар;
- Добавить направление при нажатии на кнопку, открываются поля для заполнения (рис.4.14);

| Наименование отправителя | ] |
|--------------------------|---|
| ОКПО(ИНН) отправителя    |   |
|                          |   |
| Пункт отправления        |   |
| Наименования получателя  |   |
|                          | ] |
| ОКПО получателя          |   |
|                          | ] |
| Пункт получения          |   |
| Удалить                  |   |
| Добавить направление     |   |

Рис.4.14

- Наименование направления;
- ОКПО(ИНН) отправителя;
- Пункт отправления;
- Наименование получателя;
- ОКПО получателя;
- Пункт получения;
- *Кнопка* **Удалить** удаляет введенные данные про направление;
- *Кнопка Добавить товар* позволяет добавить следующее направление;
- Ставка и вид налога;
- Сумма налога выпадающий список (рис.4.15);

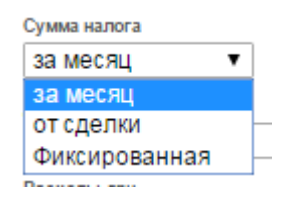

Рис.4.15

- Доходы, грн числовое значение;
- Расходы, грн числовое значение;
- Сырье и материалы;
- Зарплата и отчисления числовое значение;
- Коммунальные затраты числовое значение;
- ГСМ, приобретенные на территории ДНР;
- Чистая прибыль, грн числовое значение;
- Сумма налога к уплате, грн числовое значение;
- Соотношение прибыли к доходам, % числовое значение;

После заполнения Заявки нажмите на кнопку Create. Затем вы попадете на просмотр заявки при корректном сохранении.

При некорректном заполнении заявки Вы можете её отредактировать, перейдите на вкладку ТМЦ. В поисковом поле введите Дату заявки (формат даты – дд.мм.гггг, также вы можете ввести номер заявки, название предприятия, ОКПО) нажмите кнопку Enter (на клавиатуре), в выпавшем результате выберете необходимую для редактирования заявку и нажмите на лупу (рис.4.16).

| Главная          | Карточка пре, | дприятия   | Регистрация TTH | P    | егистр | ация ТМЦ      | Декла | рация по н | налогу на при | быль Р | Реестр накладных    | Logo  | ut (          | )  |
|------------------|---------------|------------|-----------------|------|--------|---------------|-------|------------|---------------|--------|---------------------|-------|---------------|----|
| Расширенный поис | ск            |            |                 |      |        |               |       |            |               |        |                     |       |               |    |
|                  |               |            |                 |      |        |               |       |            |               |        |                     | Элеме | енты 1—3 из 3 | 3. |
| Номер з          | аявки         | 1          | Дата заявки     |      | Назван | ие предприяти | a     |            | ОКПО(ИНН)     |        | Тип предпринимателя |       |               | I. |
|                  |               |            |                 |      | _      |               |       |            |               |        |                     |       |               |    |
| 15681            |               | 07.09.2015 |                 | пск  |        | в форме ООО   |       |            |               | 1      |                     |       | Сформировать  | 2  |
| 15000            |               | 07.00.0045 |                 | BOK  |        | - + 000       |       |            |               |        |                     |       | TTH 2 P       |    |
| 10082            |               | 07.08.2015 |                 | TICK |        | в форме ООО   |       |            |               | 1      |                     |       | тты 🖉 🔎       | 2  |
| 15683            |               | 07.09.2015 |                 | ПСК  |        | в форме ООО   |       |            |               | 1      |                     |       | Сформировать  |    |
|                  |               |            |                 |      |        |               |       |            |               |        |                     |       | <b>I</b>      |    |
|                  |               |            |                 |      |        |               |       |            |               |        |                     |       | Редак         | ти |
| Operations       |               |            |                 |      |        |               |       |            |               |        |                     |       |               |    |
| Создать заявку   | у             |            |                 |      |        |               |       |            |               |        |                     |       |               |    |

Рис.4.16

После редактирования заявки нажмите на Сохранить для сохранения изменений (рис.4.17).

|                                                                                                    | •                                     |  |
|----------------------------------------------------------------------------------------------------|---------------------------------------|--|
| Доходы,грн                                                                                            |                                       |  |
| 1000                                                                                                  |                                       |  |
| Расхолы, грн                                                                                          |                                       |  |
| 9000                                                                                                  |                                       |  |
| -                                                                                                    |                                       |  |
| сырье и материа                                                                                       | 161                                   |  |
| 123                                                                                                   |                                       |  |
| Зарплата и отчис                                                                                      | пения                                 |  |
| 123                                                                                                   |                                       |  |
|                                                                                                    |                                       |  |
| Коммунальные за                                                                                       | траты                                 |  |
| 123                                                                                                   |                                       |  |
|                                                                                                    | ные на территории ДНР                 |  |
| ГСМ, приобретен                                                                                       |                                       |  |
| ГСМ, приобретен<br>12                                                                                 |                                       |  |
| ГСМ, приобретен<br>12                                                                                 |                                       |  |
| ГСМ, приобретен<br>12<br>Чистая прибыль,                                                              | грн                                   |  |
| ГСМ, приобретен<br>12<br>Чистая прибыль,<br>12333                                                     | трн                                   |  |
| ГСМ, приобретен<br>12<br>Чистая прибыль,<br>12333                                                     | грн                                   |  |
| ГСМ, приобретен<br>12<br>Чистая прибыль,<br>12333<br>Сумма налога к у                                 | грн<br>ілате,грн                      |  |
| ГСМ, приобретен<br>12<br>Чистая прибыль,<br>12333<br>Сумма налога к у<br>122                          | грн<br>ілате, грн                     |  |
| ГСМ, приобретен<br>12<br>Чистая прибыль,<br>12333<br>Сумма напога к у<br>122<br>Соотношение при       | грн<br>ілате,грн<br>ібыли к доходам,% |  |
| ГСМ, приобретен<br>12<br>Чистая прибыль,<br>12333<br>Сумма налога к уг<br>122<br>Соотношение при<br>2 | грн<br>ілате,грн<br>были к доходам,%  |  |

Рис. 4.17

**Формирование ТТН.** На основе заявки Вы можете сформировать ТТН. Для этого перейдите в вкладку **Регистрация ТМЦ** выберете необходимую заявку и нажмите <u>Сформировать ТТН</u> (рис.4.18).

| Главная К         | арточка предприятия | Регистрация TTH | Регистра | ция ТМЦ Дег    | сларация по | налогу на прибыль | Реестр накладных    | Logout (   | )             |
|-------------------|---------------------|-----------------|----------|----------------|-------------|-------------------|---------------------|------------|---------------|
| Расширенный поиск |                     |                 |          |                |             |                   |                     |            |               |
|                   |                     |                 |          |                |             |                   |                     | Элементы 1 | —3 из 3.      |
| Номер зая         | явки /              | Дата заявки     | Назван   | ие предприятия |             | окпо(инн)         | Тип предпринимателя |            |               |
|                   |                     |                 |          |                |             |                   |                     |            |               |
| 15681             | 07.09.2015          | П               | CK E     | з форме ООО    |             |                   | 1                   | Сфор       | иировать      |
| 10000             |                     | -               |          |                |             |                   |                     | TTH        | Ø             |
| 15682             | 07.09.2015          | 110             | CK E     | з форме ООО    |             |                   | 1                   | Сфор       | иировать<br>О |
| 15683             | 07.09.2015          | П               | СК       | в форме ООО    |             |                   | 1                   | Cdoop      | ловать        |
|                   |                     |                 |          |                |             |                   |                     | TTH        | 2             |
|                   |                     |                 |          |                |             |                   |                     |            |               |
|                   |                     |                 |          |                |             |                   |                     |            | формиро       |
|                   |                     |                 |          |                |             |                   |                     |            |               |
| Operations        |                     |                 |          |                |             |                   |                     |            |               |
| Создать заявку    |                     |                 |          |                |             |                   |                     |            |               |

Рис.4.18

Затем Вы перейдете на Заполнение ТТН. Поля для заполнения ТТН:

- Номер;
- Дата выдачи выбирается из календаря (рис.4.19);

| Дата в            | ыдачи | 1  |    |    |           |    |  |
|-------------------|-------|----|----|----|-----------|----|--|
| О Сентябрь 2015 О |       |    |    |    |           |    |  |
| Пн                | Вт    | Ср | Чт | Пт | <b>C6</b> | Вс |  |
|                   | 1     | 2  | 3  | 4  | 5         | 6  |  |
| - 7               | 8     | 9  | 10 | 11 | 12        | 13 |  |
| 14                | 15    | 16 | 17 | 18 | 19        | 20 |  |
| 21                | 22    | 23 | 24 | 25 | 26        | 27 |  |
| 28                | 29    | 30 |    |    |           |    |  |

Рис.4.19

- Отправитель (автоматически подтягивается с карточки предприятия);
- Индивидуальный номер отправителя (автоматически подтягивается с карточки предприятия);
- Адрес отправителя (автоматически подтягивается с карточки предприятия);
- Получатель;
- Индивидуальный номер получателя;
- Адрес получателя;
- ФИО водителя;
- *Номер паспорта;*
- Номер водительского удостоверения;

- Номер автомобиля;
- Марка автомобиля;
- Цвет автомобиля;
- Тип автомобиля;
- Номер прицепа;
- Добавление товара (рис.4.20): Добавить товар вы можете двумя способами вручную нажавши на кнопку Добавить товар вручную или нажавши на Выберете файл загрузить XML файл, формат файла прилагается в Приложение 1.

| Номер<br>п\п                 | Наименование | Объем | Единица<br>измерения | Сумма | Валюта |  |  |
|------------------------------|--------------|-------|----------------------|-------|--------|--|--|
|                              |              |       |                      |       |        |  |  |
| Добавить товар вручную       |              |       |                      |       |        |  |  |
| Выберите файл Файл не выбран |              |       |                      |       |        |  |  |

Рис.4.20

*Добавление товара вручную*. При нажатии на кнопку **Добавить товар вручную** откроются поля для заполнения (рис.4.21):

| Номер<br>п\п | Наименование | Объем | Единица<br>измерения | Сумма             | Валюта    |
|--------------|--------------|-------|----------------------|-------------------|-----------|
| 1            |              | 1     | 13 ▼                 | Украинская гривна | ▼ Удалить |

Добавить товар вручную

Рис.4.21

- Наименование;
- Объем;
- Единица измерения выпадающий список;
- Сумма;
- Валюта выпадающий список. Все позиции товара должны быть в одной валюте;
- Кнопка Удалить удаляет заполненное поле с товаром
- Добавить товар вручную открывает следующие поле для заполнения товара;

После заполнения полей нажмите на кнопку Создать. Затем Вы попадете на просмотр ТТН. Если допущена опечатка тогда, до подтверждения или отказе в ТТН, необходимо <u>Редактировать ТТН</u> (рис.4.22). Вы не сможете редактировать ТТН, которую подтвердили или отклонил инспектор.

| Номер                                  |           | Тип           | Марка | Цвет    |                      | Номер прицепа   |   |
|----------------------------------------|-----------|---------------|-------|---------|----------------------|-----------------|---|
| BA1234 BA                              |           |               |       |         |                      |                 |   |
| ФИО                                    | Серия и н | омер паспорта |       | Номер в | одительског          | о удостоверения |   |
| Иванов И.И.                            | BK 145744 |               |       | AKE 123 | 54                   |                 |   |
| Получатель                             |           |               |       |         |                      |                 |   |
| Показания одометра на момент отправки  |           |               |       |         |                      |                 |   |
| Показания одометра на момент получения |           |               |       |         |                      |                 |   |
| Показания одометра на момент получения |           |               |       |         |                      |                 |   |
| № п/ Название<br>п                     |           |               |       |         | Единица<br>измерения | Сумма<br>я      |   |
| 1 Огурцы                               |           |               |       | 20      | КГ                   | 300             |   |
| Количество позиций                     |           | 1             |       |         |                      | Сумма           | 3 |
| Отправитель                            |           |               |       | Получа  | тель                 |                 |   |
|                                        |           |               |       |         |                      |                 |   |
|                                        |           |               |       |         |                      |                 |   |
|                                        |           |               |       |         |                      |                 |   |
|                                        |           |               |       |         |                      |                 |   |
|                                        |           |               |       |         |                      |                 |   |

Рис.4.22

После завершения редактирования необходимо нажать на кнопку Сохранить (рис.4.23).

| Номер автом | юбиля           |       |           |                             |
|-------------|-----------------|-------|-----------|-----------------------------|
| BA1234 B    | 3A              |       |           |                             |
| Марка автом | обиля           |       |           |                             |
| Lada        |                 |       |           |                             |
| цвет автомо | биля            |       |           |                             |
| Красный     |                 |       |           |                             |
| ип автомоб  | лля             |       |           |                             |
|             |                 |       |           |                             |
| номер прице | па              |       |           |                             |
|             |                 |       |           |                             |
|             |                 |       |           |                             |
| Номер       | Наименование    | Объем | Единица   | Сумма Валюта                |
| n\n         |                 |       | измерения |                             |
| 4           | Opiniuu         | 20    | 200       |                             |
| 1           | огурцы          | 20    | N • 500   | Украинскаятривна • Удалить  |
| 2           | Помидоры        | 30    | кг 🔻 200  | Украинская гривна 🔻 Удалить |
|             |                 |       |           |                             |
| Добавит     | ь товар вручную |       |           |                             |
|             |                 |       |           |                             |
| Выберит     | Фаил не выбран  |       |           |                             |
| Сохрани     | ТЬ              |       |           |                             |
|             |                 |       |           |                             |
|             |                 | л     | 1.00      |                             |

Рис.4.23

## 5. Регистрация ТТН

В пункте 4 рассматривалось формирование ТТН. На вкладке <u>Регистрация ТТН</u> Вы можете просмотреть все зарегистрированные предприятием ТТН (рис.5.1).

| Главная                 | Карточка предприятия | Регистрация ТТН | Регистрация ТМЦ | Декларация по на                 | алогу на прибыль               | Реестр накладны | x Logout ( | .)<br>(      |
|-------------------------|----------------------|-----------------|-----------------|----------------------------------|--------------------------------|-----------------|------------|--------------|
| <u>Главная</u> » Управл | ление TTH            |                 |                 |                                  |                                |                 |            |              |
| Расширенный по          | иск                  |                 |                 |                                  |                                |                 |            |              |
|                         |                      |                 |                 |                                  |                                |                 | Элемен     | нты 1—3 из 3 |
| Номер                   |                      |                 |                 | ивидуальный номер<br>отправителя |                                |                 | ayav       |              |
|                         |                      |                 |                 |                                  |                                |                 |            |              |
| 2254                    | 09.09.2015           | мдс днр         |                 |                                  | 83000 ДНР, г. Донецк ул<br>114 | Артема 238      |            | P.P          |
|                         |                      |                 |                 |                                  |                                |                 |            |              |
|                         |                      |                 |                 |                                  |                                |                 |            |              |
|                         |                      |                 |                 |                                  |                                |                 |            |              |

Рис. 5.1

# Цвета ТТН:

Зеленый – инспектор принял ТТН;

Красный – инспектор отклонил ТТН;

Синий – автомобиль проехала по ТТН;

Фиолетовый – автомобиль вернули по ТТН;

Черный – ТТН не проверена инспектором.

Если ТТН черного цвета его можно редактировать. Нажавши на **Карандаш** (рис.5.2).

| Главная Ка                 | арточка предприятия | Регистрация ТТН | Регистрация ТМЦ | Декларация по н                   | алогу на прибыль               | Реестр накладн | ых Logout ( | ")           |
|----------------------------|---------------------|-----------------|-----------------|-----------------------------------|--------------------------------|----------------|-------------|--------------|
| <u>Главная</u> » Управлени | ие ТТН              |                 |                 |                                   |                                |                |             |              |
| Расширенный поиск          |                     |                 |                 |                                   |                                |                |             |              |
|                            |                     |                 |                 |                                   |                                |                | Элемен      | ты 1—3 из 3. |
| Номер                      | Дата выдач          | и От            | правитель Ин,   | цивидуальный номер<br>отправителя | Адрес отправите                | RUP            | Zayav       |              |
|                            |                     |                 |                 |                                   |                                |                |             | _            |
| 2254                       | 09.09.2015          | мдс днр         |                 |                                   | 83000 ДНР, г. Донецк ул<br>114 | .Артема 238    |             |              |
|                            |                     |                 |                 |                                   |                                |                |             |              |
|                            |                     |                 |                 |                                   |                                |                |             |              |
|                            |                     |                 |                 |                                   |                                |                |             |              |

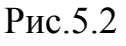

Для просмотра TTH нажмите на лупу (рис.5.3). Если у Вас много TTH и нужно осуществить поиск, Вы можете это сделать по полям:

- Номер;
- Дата выдачи;
- Отправитель;
- Индивидуальный номер отправителя;
- Адрес отправителя.

В поле под Наименованием искомого значения, введите частично или полностью значения и нажмите на кнопку Enter. В следствии выпадут все совпадающие поля.

## Приложение 1

Структура xml файлов добавления товаров в товаро-транспортную накладную информационную систему «Личный кабинет»

Каждый документ начинается директивой:

XML

в нижнем регистре, с кодовой страницей "UTF-8"

<?xml version="1.0" encoding="UTF-8" standalone="yes" ?>

- <Root xmlns:xsi="http://www.w3.org/2001/XMLSchema-instance">

-<ROW>

Все элементы документа пишутся в верхнем регистре. Корневым элементом является элемент <**Root**>. При объявлении данного элемента указывается ссылка на схему контроля данных. Например:

<Root xmlns:xsi="http://www.w3.org/2001/XMLSchema-instance">

#### Элемент <Root>.

Тело документа содержится в элементе <Root>.Элементы каждого товара содержатся в элементе <ROW>.

| Имя элемента      | Значение                           | Комментарий                                |
|-------------------|------------------------------------|--------------------------------------------|
| <num></num>       | Цифровое значение                  | Порядковый номер товара                    |
| <name></name>     | Текстовое значение                 | Наименование товара                        |
| <volume></volume> | Дробное число (разделитель точка). | Объём перемещаемого товара                 |
| <ed_izm></ed_izm> | Единицы измерения                  | Соответствует значению элемента таблицы №2 |
| <summ></summ>     | Дробное число (разделитель точка). | Сумма товара                               |
| <valuta></valuta> | Валюта                             | Соответствует значению элемента таблицы №3 |

#### Таблица №2

| Имя элемента | Значение  |
|--------------|-----------|
| 1            | килограмм |
| 2            | тонна     |
| 3            | м3        |
| 4            | литры     |
| 5            | штука     |
| 6            | м2        |

#### Таблица №3

| Имя элемента | Значение          |
|--------------|-------------------|
| 1            | Украинская гривна |
| 3            | Российский рубль  |
| 4            | Доллар            |
| 6            | Евро              |

Пример заполнения документа:

<?xml version="1.0" encoding="UTF-8" standalone="yes" ?>

\_ <Root xmlns:xsi="http://www.w3.org/2001/XMLSchema-instance">

<u>-</u> < ROW >

<NUM>1</NUM>

<NAME>Cало</NAME>

<VOLUME>1000</VOLUME>

<ED\_IZM>1</ED\_IZM>

<<u>SUMM>1000</u></<u>SUMM></u>

< VALUTA >1</ VALUTA >

</ ROW >

<u>-</u> < ROW >

<NUM>2</NUM>

<NAME>Колбаса</NAME>

<VOLUME>10000</VOLUME>

<ED\_IZM>1</ED\_IZM>

<SUMM>10000</SUMM>

< VALUTA >1</ VALUTA >

</ ROW >

<u>-</u> < ROW >

<NUM>3</NUM>

<NAME>Носки</NAME>

<VOLUME>100000</VOLUME>

<ED\_IZM>1</ED\_IZM>

<<u>SUMM>100000</SUMM></u>

< VALUTA >1</ VALUTA >

</ ROW >

</Root>